## How to use View Document

## Note: The View Document Form allows a user to view information about a document on the Web

- 1. Access the Minerva web site at http://www.is.mcgill.ca/minerva/
- 2. Click on Minerva Login
- 3. Enter your McGill ID (*Example: 15099999*)
- 4. Enter your **Pin** (If you do not know your Pin, click on the **Forgot Pin**? button, answer the **Authentication Question**, and enter in a new **Pin** number).
- 5. Click on McGill Fund Administration Menu

How to view a document using a document number

- 6. Click on View Document.
- 7. Select the **Document Type** from Drop down list *(example: Invoice)*
- 8. Tab to the Document Number field and enter the **Document Code** *(example: I0000010)*
- 9. Click on the View document button
- 10. The document will be displayed
- 11. Click on your browser's **BACK** button to perform another query

How to view a document without using a document number

- 12. Click on View Document.
- 13. Select the **Document Type** from Drop down list *(example: Requisition)*
- 14. Click on the **Document Number** button to perform specific search criteria
- 15. To improve response time, you must enter at least **ONE** of the following items:
  - a. Document Number (use a wildcard search like I%)
  - b. User Id the five character Banner Client Id of the user who originated the document)
  - c. Activity Date
  - d. Transaction Date
  - e. Vendor ID
- 16. Click on the **Execute Query** button.

| 🕙 https://triton.cc.mcgill.ca:44         | 48/pls/up1/bwfkvdoc.P_ViewDoc?action=Display+REQ&view_doc=Documen - Microsoft Internet Explorer                                         |
|------------------------------------------|----------------------------------------------------------------------------------------------------|
| File Edit View Favorites Tools           | Help 🥂                                                                                                    |
| 🚱 Back 🝷 🕥 🚽 📓 🄇                         | 🏠 🔎 Search 👷 Favorites 🜒 Media 🤣 🔗 - چ 🔯 - 🗾 🦓                                                                                          |
| Address 🕘 https://triton.cc.mcgill.ca:44 | 448/pls/up1/bwfkvdoc.P_ViewDoc?action=Display+REQ&view_doc=Document+Number&global_doc=R%25&subnum=&chngnum=&disp_actg=ye: 💙 🛃 Go 🛛 Link |
| MINERVA - U                              | JP1                                                                                                    |
| Search                                   | G0 MENU SITE MAP HELP EXIT                                                                                                    |
| Personal Information Alun                | ni Services Development Officers Student Menu Employee Finance                                                                          |
|                                          |                                                                                                    |
|                                          |                                                                                                    |
| ★ - at least one of these fields require | d.                                                                                                    |
|                                          |                                                                                                    |
| Requisition Code Lookup                  |                                                                                                    |
| Document Number*                         | P%                                                                                                    |
| User ID 苯                                | JSMITH1                                                                                                    |
| Activity Date 苯                          | JUNE 🕑 2002 🕑                                                                                                    |
| Transaction Date *                       | FEBRUARY V 2003 V                                                                                                    |
| Vendor ID 苯                              | At least ONE of these fields must be                                                                                                    |
| Requestor                                | John Smith entered before executing the query                                                                                           |
| Approved                                 |                                                                                                    |
| Completed                                |                                                                                                    |
| Execute Query                            |                                                                                                    |
|                                          |                                                                                                    |
| Exit without Value                       | You can select documents that have                                                                                                    |
| a Done                                   | This button allows not been approved or even documents                                                                                  |
|                                          | you to exit with out that have not been completed                                                                                       |
|                                          | M How to use CXCCutting the query by-step                                                                                               |

17. A list of documents meeting the search criteria will be displayed

| https://triton            | .cc.mcgill.ca:4448/pls/up1/bwfkdsec.P_Code_Lookup?lookup_co                            | de=&User_ID=LBELI          | Uttact      | Microsoft Intern      | et Explorer              |        |     |
|---------------------------|----------------------------------------------------------------------------------------|----------------------------|-------------|-----------------------|--------------------------|--------|-----|
| <u>E</u> dit <u>V</u> iew | Favorites Tools Help                                                                   |                            |             |                       |                          |        |     |
| Back 🔹 🌔                  | ) - 💌 😰 🏠 🔎 Search 🤺 Favorites 🜒 Media 🥝 🔗                                             | 3- 🗟 💿 - [                 | . 88        |                       |                          |        |     |
| ress 🎒 https:/            | /triton sc mcaill ca:4448/blc/un1/bwfk/dsec P. Code Lookun2lookun code=8i (ser ID)     | =I BELLU&actymonth=&a      | ctuvear=1   | Strapsmonth=8traps    | rear=8vend_id=8reab_n    | V 🖪 Ga | Lip |
| nucps./                   | Antonice integine a the physical state to the Man Department of the Color              | -ebeccodact/month-de       | iccvyeai —  | ad anshorid — od ans; | veal=divend_id=dredri_ir |        |     |
| Tess the                  | ducument number link to return the value to the view Ducument page. Press the Exit wit | noul value pullon lo relun | n without a | Agine to the view Dor | umeni page.              |        |     |
|                           |                                                                                        |                            |             |                       |                          |        |     |
| ✓ 18 docume               | ents selected.                                                                         |                            |             |                       |                          |        |     |
|                           |                                                                                        |                            |             |                       |                          |        |     |
| Regulsition Loc           | WUP RESURS                                                                             | Deguestor                  | Annes       | d Completed           |                          |        |     |
| DOCUMENT NUM              | LEELLU Son 07, 2000, Aug 01, 2000 260001249 UTC Inc.                                   | Toronco Codorro            | Voc         | Voc                   |                          |        |     |
| R0003437                  | LBELLU Aug 21, 2000 Aug 21, 2000 260001249 In C Inc                                    | Marialla Paquat            | Vae         | Vec                   |                          |        |     |
| R0004035                  | IBELLI Aug 17, 2000 Aug 21, 2000 200001446 inequies en oros                            | Carol Clelland             | Vac         | Vec                   |                          |        |     |
| R0004473                  | LBELLU Aug 30, 2000 Aug 22, 2000 147004011 Schlanner Int                               | Louis Richer               | Vec         | Vec                   |                          |        |     |
| R0004672                  | I BELLU Aug 28, 2000 Aug 25, 2000 147004317 Schoonover Associates                      | Carol Clelland             | Yes         | Yes                   |                          |        |     |
| 20005206                  | LBELLU Sen 06, 2000, Sen 06, 2000 260001448 Meubles en Gros                            | Marielle Paquet            | Yes         | Yes                   |                          |        |     |
| R0005223                  | LBELLU Sen 06 2000 Sen 06 2000 147000726 Cablecom Int                                  | Louis Richer               | Yes         | Yes                   |                          |        |     |
| R0005330                  | LBELLU Sen 08 2000 Sen 07 2000 260001774 Isolation Alerte Inc                          | Yseult Demers              | Yes         | Yes                   |                          |        |     |
| R0005447                  | LBELLU Sep 08, 2000 Sep 08, 2000 147001069 Charles River Canada                        | Dr.Alan Peterson           | Yes         | Yes                   |                          |        |     |
| R0005452                  | LBELLU Sep 13, 2000 Sep 08, 2000 147004756 Ther-A-Pedic                                | Ginette Legault            | Yes         | Yes                   |                          |        |     |
| R0005459                  | LBELLU Sep 08, 2000 Sep 08, 2000 147001069 Charles River Canada                        | Dr.Alan Peterson           | Yes         | Yes                   |                          |        |     |
| R0005465                  | LBELLU Sep 08, 2000 Sep 08, 2000 260001774 Isolation Alerte Inc                        | Yseult Demers              | Yes         | Yes                   |                          |        |     |
| R0005691                  | LBELLU Sep 22, 2000 Sep 13, 2000 147000446 Automatic Mailing & Printing                | Kerry Dunphy               | Yes         | Yes                   |                          |        |     |
| R0005695                  | LBELLU Sep 13, 2000 Sep 13, 2000 147004756 Ther-A-Pedic                                | Ginette Legault            | Yes         | Yes                   |                          |        |     |
| R0011675                  | LBELLU Jan 08, 2001 Dec 18, 2000 260001273 Groupe Telecom (GT)                         | Quan Nguyen                | Yes         | Yes                   |                          |        |     |
| R0013479                  | LBELLU Feb 06, 2001 Feb 02, 2001 147005346 Leica Microsystems Canada Inc               | Yong Rao                   | Yes         | Yes                   |                          |        |     |
| R0034354                  | LBELLU Feb 18, 2002 Feb 14, 2002 260006535 Molecular Devices                           | Timothy Johns              | Yes         | Yes                   |                          |        |     |
| R0035018                  | LBELLU Apr 17, 2002 Apr 12, 2002 260000323 Tony P. Dimnik                              | Afua Agyeiwaa-Boateng      | Yes         | Yes                   |                          |        |     |
| 18 documents sel          | ected.                                                                                 |                            |             |                       |                          |        |     |
| Exit without Va           | slue                                                                                   |                            |             |                       |                          |        |     |
| and the four of           |                                                                                        |                            |             |                       |                          |        |     |
|                           |                                                                                        |                            |             |                       |                          |        |     |
| Another Query             |                                                                                        |                            |             |                       |                          |        |     |
|                           |                                                                                        |                            |             |                       |                          |        |     |
|                           |                                                                                        |                            |             |                       |                          |        |     |

## 18. Click on the **Blue hyperlink** to view the document

Created by: Karen Kirouac, Training and Communications Officer, Accounting department

| View Document - Microsoft Internet Explorer                                                                                                    |              |
|----------------------------------------------------------------------------------------------------|--------------|
| Elle Edit View Favorites Iools Help                                                                                                    | - <b>2</b>   |
| 😋 Back • 🕞 • 🖹 🖻 🏠 🔎 Search 🬟 Favorites 😵 Media 🚱 🔗 • 🌺 🔯 • 🛄 🍇                                                                                                    |              |
| Address 🕘 https://triton.cc.mcgill.ca:4448/pis/up1/bwfkvdoc.P_ViewDoc?action=Display+REQ&global_doc=R0003457&subnum=&chngnum=&disp_actg=&disp_text=&view_doc=Look 🛩 🍉 G                                                                                                    | ) Links      |
| Search Go MENU SITE MAP HELP                                                                                                    | EXIT         |
| Personal Information Alumni Services Development Officers Student Menu Employee Finance                                                                                                    |              |
| View Document                                                                                                    |              |
| To display the details of a document enter parameters then select View document. To display approval history for a document enter parameters then select Approval history. If you do not know the document number, select Document Number to access the Code Lookup feature. This enables you to perform a query and obtain a list of document numbers to choose from.  Choose type: Requisition  Document Number [R003457]  Submission#: Change Seq# | 9            |
| Display Accounting Information                                                                                                    |              |
| Display Document Text                                                                                                    |              |
| C All & Printable C None                                                                                                    |              |
| View document Approval history                                                                                                    |              |
| Budant query for Fund Holders   Budant Queries   Encumbrance Query   Bequisition   PCard-MOPS   Aperove Documents   View Document   Purchase Order   Multiple Line Budant Transfer   Budant Transfer   Invoice Co<br>RELEASE: 5.4                                                                                                    | pies]<br>sct |
| 🙆 Done                                                                                                    |              |

- 19. Click on View Document
- 20. Click on your browser's **BACK** button to perform another query or view approval history

How to view approval history of a document

- 21. Click on View Document.
- 22. Select the **Document Type** from Drop down list *(example: Invoice)*
- 23. Tab to the Document Number field and enter the **Document Code** *(example: I0000010)*
- 24. Click on the Approval History button
- 25. Click on your browser's **BACK** button to perform another query or **Exit Minerva.**

| View Document - Microsoft Internet Explorer                                                                                                    |                    |                             |                            |            |
|----------------------------------------------------------------------------------------------------|--------------------|-----------------------------|----------------------------|------------|
| jile Edit View Favorites Iools Help                                                                                                    |                    |                             |                            |            |
| 🈋 Back 🔹 📀 🕤 🛃 🙆 🏠 🔎 Search 🤺 Favorites 🜒 Media 🤣 🔗 - 🖕 🚳 👘 🛄 🦓                                                                                                    |                    |                             |                            |            |
| 🔟 📧 🥘 https://triton.cc.mcgill.ca:4448/pls/up1/bwfkvdoc.P_ViewDoc?action=Display+REQ&global_doc=R0003457&subnum=&chngnum=&disp_actg=yes&d                                                                                                    | isp_text=print     | able&viev 💙                 | 🔁 Go                       | Links      |
| MINERVA - UP1                                                                                                    |                    |                             |                            |            |
| Search Go                                                                                                    | MENU               | SITE MAP                    | HELP E                     | XIT        |
| Personal Information Alumni Services Development Officers Student Menu Employee Finance                                                                                                    |                    |                             |                            |            |
| Document Identification     Reguisiton       Document Number R0003457 Type     Reguisiton       Originator:     LBELLU     Loretta Bellucci       Image: There are no approvals required at this time     Image: There are no approvals required at this time |                    |                             |                            |            |
| Approvals recorded                                                                                                    |                    |                             |                            |            |
| Queue Level Date User                                                                                                    |                    |                             |                            |            |
| RFR 50 Sep 07, 2000 Lindsey McGraw terminated Mar 15/01                                                                                                    |                    |                             |                            |            |
| Budset every for Fund Hölders   Budset Queries   Encumbrance Query   Resultation   PCani-MOPS   Aperoxe Documents   View Document   Purchase Order   Multiple Line Budse<br>RELEASE: 5.4                                                                      | et Transfer   Budd | et Transfer   Ir<br>powered | voice Copi<br>by <b>Os</b> | ies]<br>Ct |
|                                                                                                    |                    |                             |                            |            |